## 大学生協アプリ(公式)の保護者登録手順

加入Webシステムで生協加入手続き完了後、翌日午後以降に以下の手順でアプリ登録をお願いいたします。

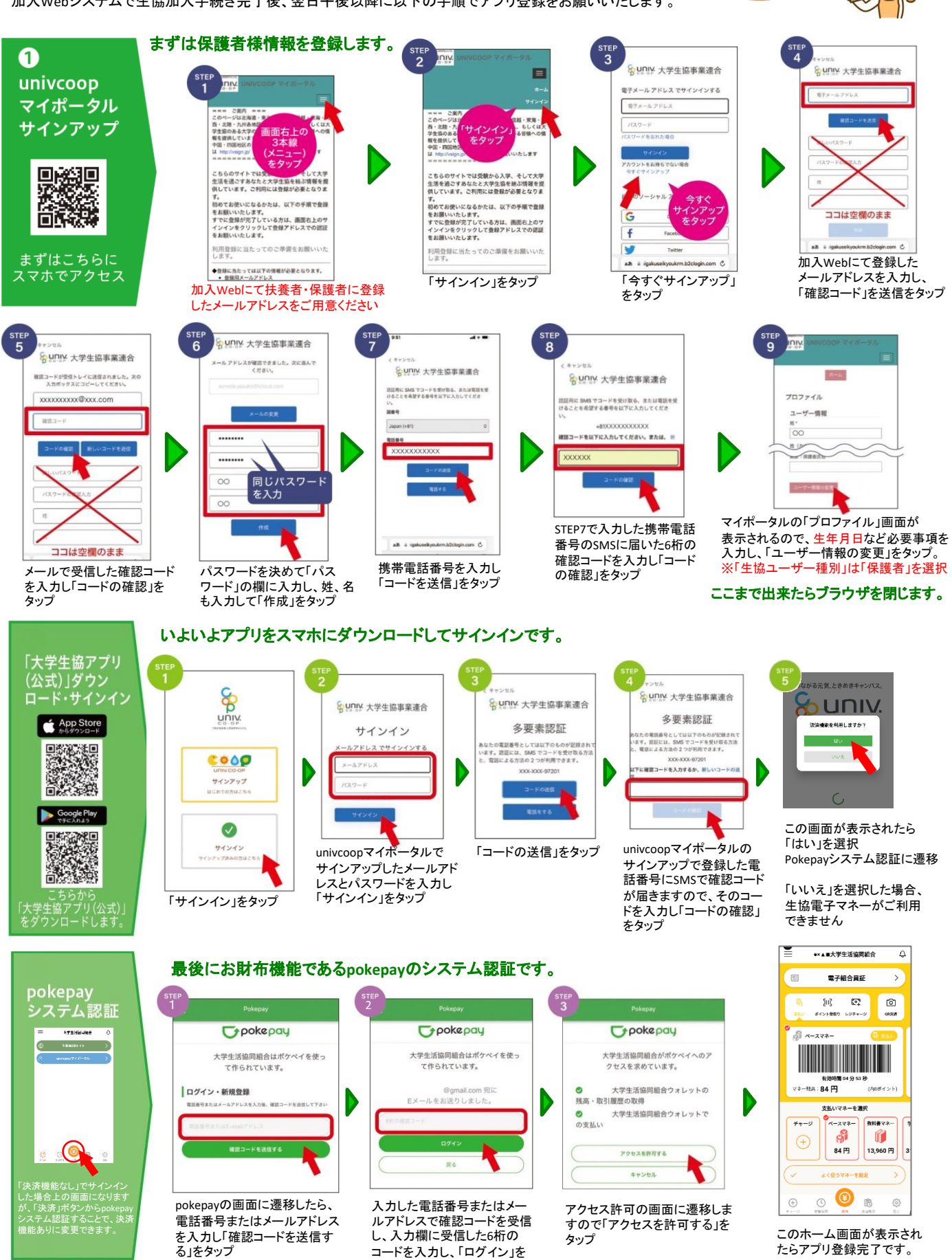

加入Webで 加入手続きが 完了したら!

備完了

裏面にアプリのご利用方法を掲載しておりますのでご覧ください。

タップ

## 保護者チャージの有無や支払い方法は所属の ご利用開始・ご利用方法 大学生協によって異なります。 •×▲■大学生活运同制合 保護者チャージの手順 大学生活協同組合 常子結合員庭 チャージ方法 ✓ 方法 チャージ方法を漏戻してください その他チャージ 310 1>+980 HOME 大学生協アプリからお子様のアプリ 保有マネー残高 に仕送りのように電子マネーの \*\*\*\* 64分538 18899**0** ☆~18念:84 円 ● チャージ種/QRコードからのチ 0 チャージをすることが出来ます。 -\$78-N 支払い方法は所属の大学生協に പ チャージ 大学生活協同組合から組合員へ D よって異なりますが、「コンビニ 84円 13,960円 のお知らせ 2022 アプリ更新版の配信をい 払い」と「クレジットカード払い」の (3) Ð 68 0 組合員MYページに遷移します 手順をご紹介します。 のでログインし、右上の3本線 決済home画面の 「扶養者(保護者)チャージ」 「チャージ」をタップ をタップ をタッフ univ UNIV .... 保護者チャ A HOME 扶養者チャージ 扶養者チャージ 保護者チャージ ◎ マネールポイント利用度型 9 Fr-扶養者チャージ 扶養者チャージ 保護者チャージ 保有マ マイページ/扶養者チャージ マイページ/扶養者チャージ マイページ/保護者チャージ ■マネー合計 ------0 0円 5,000 m 0 5.000 ₪ G 72-88 0円 チャージ対象者を選択してください () amee + 1,000 + 3,000 + 5,000 + 1,000 + 3,000 + 5,000 様の残高確認・保護者チ +177 大学のお知ら +177 +277 +377 + 575 + 1075 + 573 + 1073 表示されるメニューから「チャージ」 を選択し、サブメニューから「保護 者チャージ」を選択しタップ 表示される画面のチャージ対象者 表示される画面の希望チャージ をタップして選択し、下の「クレジッ 画面下の支払い方法を選択タップ 金額をタップ トカ・ -ド・コンビニを利用」をタップ ※所属生協によってことなります。 Q 376288 【大学生協事業連合】 コンビニチ ヤージのお知らせ コンビニ決済 コンビニ 角カナ文字入力 コンビニ決済 以下よりご利用される支払力法のURLをクリ ックするとお支払い時に必要な情報をご確認 したがはます 払い 5.000 m \*1520 https://j. 1 ●評細な決済処理の流れは以下をご確認くだ チャージするマネーを選択してください 99 (7) 278-支払いするコンビニを選択 届いたメール内URLリンク チャージするマネーを選択し、お名前等必須 し、各コンビニでの手続き 案内に従ってコンビニで 情報を入力し「確定する」をタップ チャージ完了 方法を確認 お支払い。 お子様のアプリにて 電子マネー残高を ご確認ください。 半角入力 (例: 043 クレジットカード決済 チャージ完了 クレジット 以上の内容で間違いなければ、下記「購入」ボタンをクリックして下さい。 A / 20 -- 4 クレジットカード決済 カード払い チャージ完了 半角入力(例:123) 5,000 円 戻る マネーのチャージが完了いたし ました。 ジするマネーを選択してくださ チャージ完了の画面 チャージするマネーを選択し、クレジットカード情報を入力し「購入」 をタップ が表示されます。 利用履歴の見方 JUIN 後の番号として次のものが記録されています。 L用に SMS でコードをお送りすることも、電話 し上げることもできます。 NIV. xxx-xxx-xxxxxx 電子統合局征 e; © \*\*\* 大学生協アプリ(univcoop Librarios S === ご案内 === このページは北海道・東北・関東・甲億越・東海・関 西・北離・九州各地区の大学生協に加入、もしくは大 学生協のある大学の受験を検討されている信様への値 京北大学主动语言组合 マイポータル)からお子様の 「サインイン」をタップします。 「コードの送信」をタップ。 ※携帯電話でSMSが受信できない V 場合は「電話する」を選択 食堂利用履歴、商品購入履歴 τ. ℅UNIX 大学生協事業連合 確認コードを以下に入力してください。または、 新 をご確認いただけます。 「食堂利用履歴(ファミリー)」 xxxxxxxxx@xxx.com を選んでタップします。 その手順をご紹介します。 XXXXXX о 🞯 <sub>в</sub> Ð

ホーム画面左上の三本線をタップし 次の画面の「univcoopマイポータル」 をタップします。

メールアドレスとパスワードを入 カして「サインイン」をタップ。 て操作をしてください。

ドケ SMSに届いた6桁の確認コー 入力し「コードの確認」をタップ。 ※「電話する」を選択した場合は、電話 がかかって来るので、ガイダンスに従っ